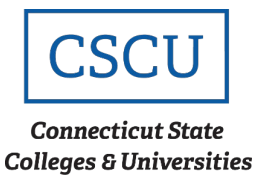

# **Connecting to ConnSCU Guest – Android**

| Scope: CSCU | Revision Date: 04/21/2021 |
|-------------|---------------------------|
|             |                           |

### **Table of Contents**

| Intr | oduction                               | 1 |
|------|----------------------------------------|---|
| 1.   | Finding ConnSCU on Android             | 1 |
| 2.   | Configuring Your Connection to ConnSCU | 3 |
| Cor  | itacting Support                       | 3 |

#### Introduction

This is an encrypted network for students, faculty, and staff. It is the recommended network for anyone with a ConnSCU NetID. You will need a wireless device which supports WPA2 in order to connect to the network and you will have to configure a wireless connection before you can connect. Once configured, clients will be able to reconnect automatically, rather than re-entering your credentials every instance.

#### 1. Finding ConnSCU on Android

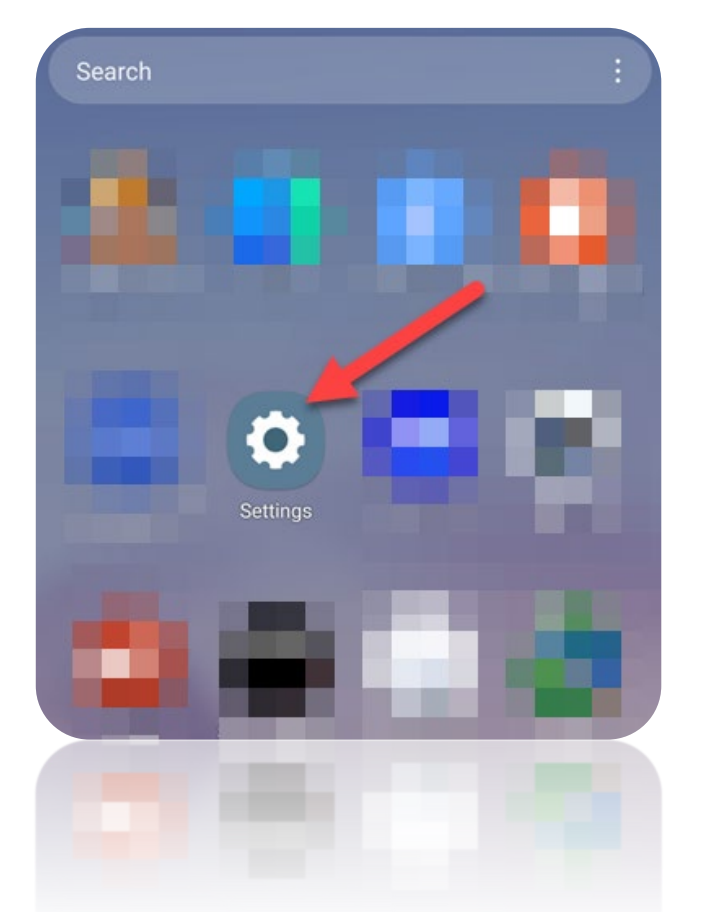

Step 1 – Open up 'Settings' and select 'Connections':

**Step 2** – From the available networks, select 'ConnSCU Guest':

| 11:30 🛋 🗟 🎮 🖽 🔭 着  | 😰 🛱 5G 📶 83% 🗎 |
|--------------------|----------------|
| < Wi-Fi            | (ala)<br>jokej |
| On                 |                |
| Current network    |                |
|                    | \$             |
| Available networks |                |
| 🛜 ConnSCU Guests   |                |
| 🧟 eduroam          |                |
| + Add network      |                |
|                    |                |
| + Add network      |                |
|                    |                |

## 2. Configuring Your Connection to ConnSCU

**Step 1** – You should then be prompted for your guest ID and password in a browser window; if you are not redirected to this portal, please type 1.1.1.1 into the URL of a browser, any browser:

.

| CSCU                          | Connecticut St<br>Colleges & Univ                   | ate<br>versities                                                                           |                                                                                      |          |
|-------------------------------|-----------------------------------------------------|--------------------------------------------------------------------------------------------|--------------------------------------------------------------------------------------|----------|
| CSCU                          | J Guest Po                                          | rtal                                                                                       |                                                                                      |          |
| Note:<br>stude<br>a Neti      | This servic<br>nts and oth<br>ID needs to           | ce is <u>not</u> intend<br>hers who have<br>o use <b>ConnSCU</b>                           | ded for faculty<br>a NetID. Any<br>J wireless.                                       | h        |
|                               | Username:                                           |                                                                                            |                                                                                      |          |
|                               | Password:                                           |                                                                                            | Reset Passw                                                                          | i        |
|                               |                                                     |                                                                                            |                                                                                      | _        |
| Acce<br>Acce<br>001.<br>http: | eptable Us<br>ptable Us<br>ptable Us<br>pdf. All IT | ister you are agre<br>line and related p<br>it: http://www<br>iii an be found<br>licy_list | eing to abide by the<br>olicies. You can review t<br>w.ct.edu/files/it/BOR_IT<br>at: | the<br>- |
|                               | I agro                                              | ee to the terms                                                                            | and condit iv                                                                        |          |
|                               |                                                     | Sign On                                                                                    |                                                                                      |          |
|                               | _                                                   | ຂາອີມ ດມ                                                                                   |                                                                                      |          |
|                               |                                                     |                                                                                            |                                                                                      |          |
|                               |                                                     |                                                                                            |                                                                                      |          |
|                               |                                                     |                                                                                            |                                                                                      |          |

i. Enter your guest username

ii. Enter your password provided with the guest ID

iii. Click the check box to agree to the terms and conditions

iv. Click 'OK' when you have put in the correct credentials

## **Contacting Support**

If you have any issues or questions, please contact your local IT department.